## 地図を拡大/縮小する

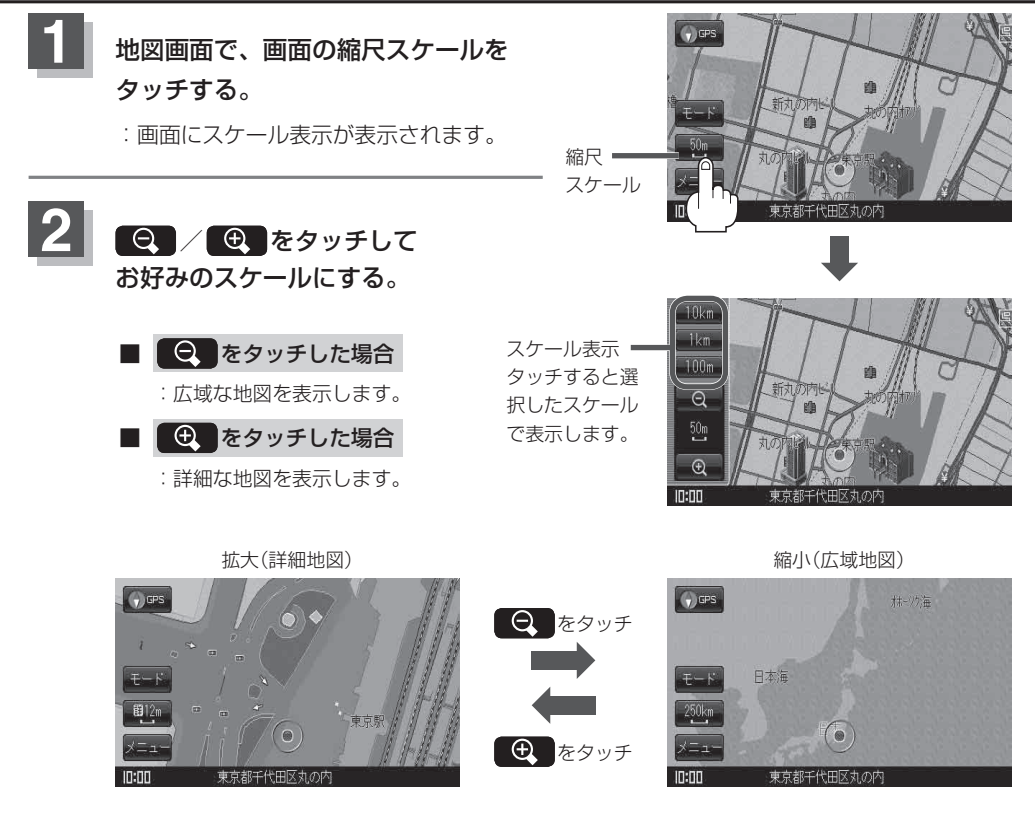

| お知らせ●指定 | の縮尺の地図がないときは、 | メッセージが表示され、 | 選ばれた縮尺より広域な地図を表示しま | す。 |
|---------|---------------|-------------|--------------------|----|
|---------|---------------|-------------|--------------------|----|

- ●地図をフリーズームさせたいときは、スケール表示が出ているときに Q / をタッチし続けます。お好みの縮尺スケールになったらタッチするのを止めてください。止めたところの縮尺スケールで止まります。
- ●市街地図データの収録エリアは、「台」「市街地図(詳12m/詳25mスケール)の収録エリア」K-40 をご覧ください。
- 市街地図(詳12 m/詳25 m)から、ビルの中のテナント情報を見ることができます。施設(物件)
  にカーソル(-{-})を合わせると、地図画面上にビル名が表示されます。
  (設定)をタッチし設定メニューを表示させ、テナント情報を見ることができます。(ビルの名前だけでなく、ビルの中のテナント名や階数、電話番号などの詳細情報を確認することができます。)

※データが収録されていない場合もあります。

地図は、以下のスケールで表示されます。
 詳12 m/詳25 m/25 m/50 m/100 m/200 m/500 m/1 km/2.5 km/5 km
 / 10 km/25 km/100 km/250 km